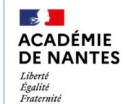

Direction des services départem de l'éducation nationale de la Loire-Atlantique **Evento** 

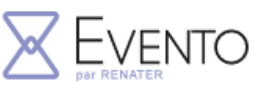

Planifier et diffuser un sondage Evento

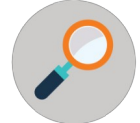

Evento est un service académique qui permet de planifier des rendez-vous entre plusieurs personnes.

1) Première connexion à Evento en cliquant sur un lien reçu : Comme établissement, choisir "Education Nationale : accès académies et administration centrale"

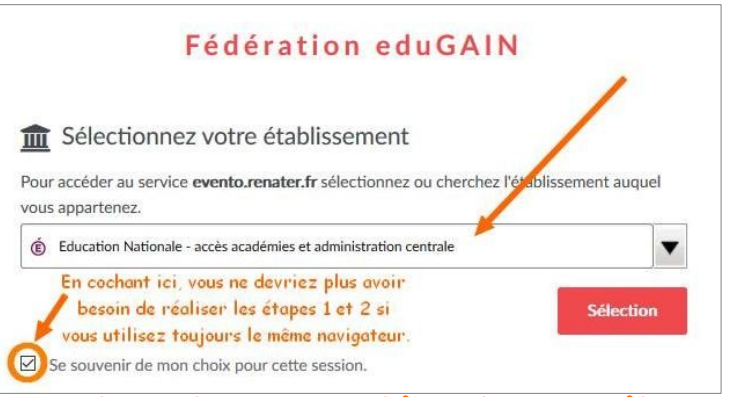

2) Comme guichet, dans le menu déroulant, sélectionner "Académie de Nantes".

| シ |                            |              | /  | /                   |
|---|----------------------------|--------------|----|---------------------|
|   | Sélectionnez votre guichet | 1            |    | Valider             |
|   | E                          | crire Nantes | Q, |                     |
|   | Academie Aix Marseille     |              |    | ou descendre la     |
|   | Academie Amiens            |              |    | barre de défilement |
|   | Academie Besancon          |              |    |                     |
|   | Academie Bordeaux          |              |    |                     |
|   | Academie Caen              |              |    |                     |
|   | Academie Clermont          |              |    |                     |
|   | Academie Corse             |              |    |                     |
|   | Academie Creteil           |              |    |                     |
|   | Academie Dijon             |              |    |                     |
| - | Academie Grenoble          |              | •  |                     |

## 3) Enfin se connecter avec les identifiants ETNA.

| A | uthentification      |          |   |
|---|----------------------|----------|---|
|   | Identifiant          |          |   |
|   | Mot de Passe ou Pass | code OTP | ۲ |

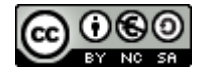

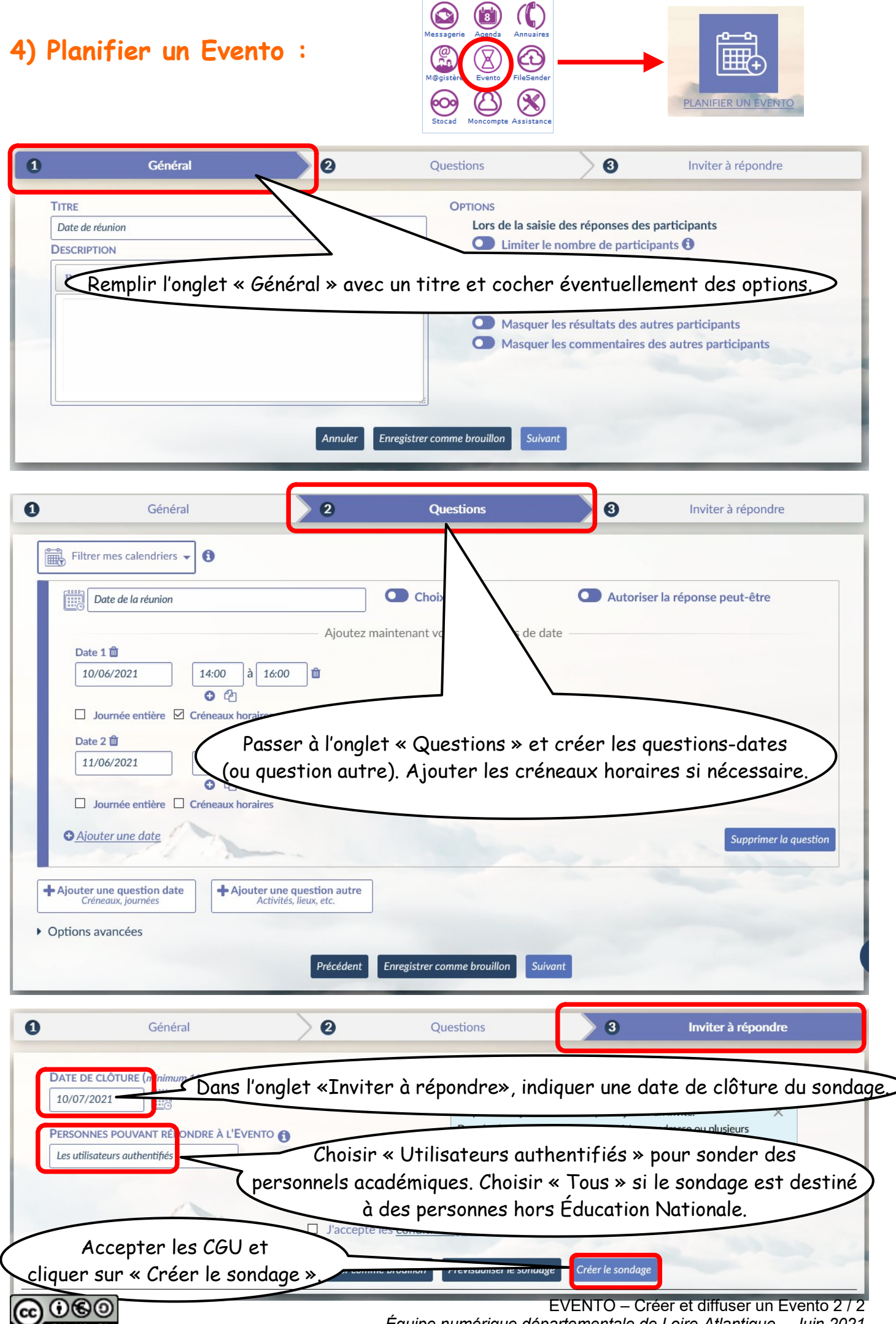

Équipe numérique départementale de Loire-Atlantique - Juin 2021